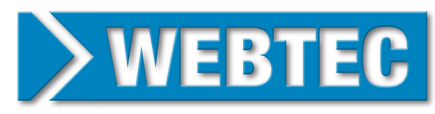

## **ICM HPM SETUP GUIDE**

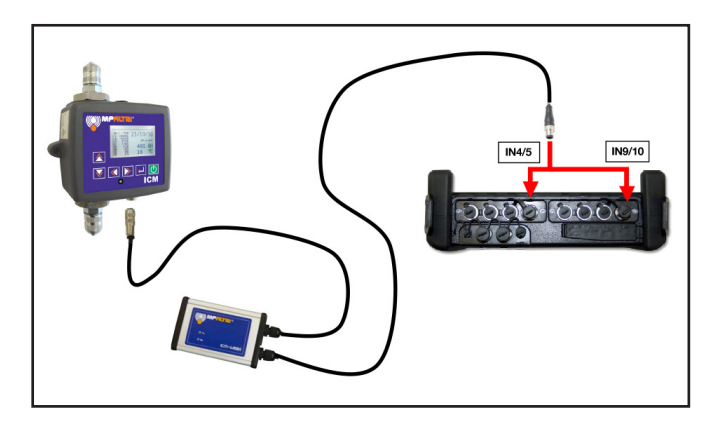

## **HPM Configuration:**

- 1. Switch the HPM6000 ON
- 2. Press the 'MENU' key.

| TITLE      | Measureme | ent          | <b>=</b> 2 | LAN USB CAN    | 26.10 | 0.15 11:0 | 8   |      |
|------------|-----------|--------------|------------|----------------|-------|-----------|-----|------|
| DEVICE     |           | CHANNEL      |            | MEMORY         |       | DATA      |     |      |
| TIME / DAT | E [10]    | D-IN / D-OUT |            | DATA FORMAT    |       | FILE MANA | GER | [50] |
| UNITS      | [11]      | D-IN         | [20]       | ACT/MIN/MAX    | [40]  | LAN       |     |      |
| DISPLAY    | [12]      | D-OUT        | [21]       | OFAST (ACT)    | [41]  | SETTINGS  |     | [51] |
| POWER MAN  | NAGEMENT  | INPUT MODUL1 |            | MEMORY FORMAT  | [42]  |           |     |      |
| OON        | [13]      | IN1          | [22]       | MEMORY LOCATIO | N     |           |     |      |
| O AUTO     | [14]      | IN2          | [23]       | O DEVICE       | [43]  |           |     |      |
| BUZZER     | [15]      | IN3          | [24]       | O SD CARD      | [44]  |           |     |      |
| DEVICE INF | 0 [16]    | IN4          | [25]       | O USB MEMORY   | [45]  |           |     |      |
| USER ID    | [17]      | IN5          | [26]       |                |       |           |     |      |
| DEFAULT    | [18]      | INPUT MODUL2 |            |                |       |           |     |      |
|            |           | IN6          | [27]       |                |       |           |     |      |
|            |           | IN7          | [28]       |                |       |           |     |      |
|            |           | IN8          | [29]       |                |       |           |     |      |
|            |           | IN9          | [30]       |                |       |           |     |      |
|            |           | IN10         | [31]       |                |       |           |     |      |
| i SETTI    | NGS: EDIT | TIME / DATE  |            |                |       |           | -   | R    |
|            |           |              |            | CANCEL         |       | SAVE      |     | OK   |

3. Go to the 'CHANNEL' menu and select 'IN4' or 'IN9'.

| TITLE       | Measureme | int           | <b>-</b> 2 | LAN USB CAN        | 27.10 | 0.15 14:30  |        |
|-------------|-----------|---------------|------------|--------------------|-------|-------------|--------|
| DEVICE      |           | CHANNEL       |            | MEMORY             |       | DATA        |        |
| TIME / DATE | [10]      | D-IN / D-OUT  |            | DATA FORMAT        |       | FILE MANAGE | R [50] |
| UNITS       | [11]      | D-IN          | [20]       | ACT/MIN/MAX        | [40]  | LAN         |        |
| DISPLAY     | [12]      | D-OUT         | [21]       | O FAST (ACT)       | [41]  | SETTINGS    | [51]   |
| POWER MAN   | AGEMENT   | INPUT MODUL1  |            | MEMORY FORMAT [42] |       |             |        |
| OON         | [13]      | IN1           | [22]       | MEMORY LOCATIO     | ON    |             |        |
| O AUTO      | [14]      | IN2           | [23]       | DEVICE             | [43]  |             |        |
| BUZZER      | [15]      | IN3           | [24]       | O SD CARD          | [44]  |             |        |
| DEVICE INFO | [16]      | IN4           | [25]       | O USB MEMORY       | [45]  |             |        |
| USER ID     | [17]      | IN5           | [26]       |                    |       |             |        |
| DEFAULT     | [18]      | INPUT MODUL2  |            |                    |       |             |        |
|             |           | IN6           | [27]       |                    |       |             |        |
|             |           | IN7           | [28]       |                    |       |             |        |
|             |           | IN8           | [29]       |                    |       |             |        |
|             |           | IN9           | [30]       |                    |       |             |        |
|             |           | IN10          | [31]       |                    |       |             |        |
| I SETTIN    | IGS: EDIT | IN4 CHANNEL S | SETTING    | iS                 |       |             | 1      |
|             |           |               |            | CANCEL             |       | SAVE        | (UK)   |

4. Configure the input as follows:

| TITLE          | Measureme   | ent              |         | LAN USB    | CAN 09.12.15 | 10:40 |      |
|----------------|-------------|------------------|---------|------------|--------------|-------|------|
| CHANNEL        | L : IN4     |                  |         |            |              |       |      |
| CHANNEL        |             | DEFINE TYPE UNIT |         | DEFINE TYP | PE SIGNAL    |       |      |
| ON             | [10]        | OLIBRARY         | [20]    | O V        | [30]         |       |      |
| OOFF           | [11]        | MANUAL           | [21]    | O mA       | [31]         |       |      |
| NAME           |             | UNIT             |         | FROM       |              |       |      |
| CONTAM.        | [12]        | NAS              | [22]    | 1          | [32]         |       |      |
|                |             | FROM             |         | то         |              |       |      |
|                |             | 0                | [23]    | 9          | [33]         |       |      |
|                |             | то               |         |            |              |       |      |
|                |             | 12               | [24]    |            |              |       |      |
|                |             |                  |         |            |              |       |      |
|                |             |                  |         |            |              |       |      |
|                |             |                  |         |            |              |       |      |
|                |             |                  |         |            |              |       |      |
|                |             |                  |         |            |              |       |      |
|                |             |                  |         |            |              |       |      |
| <b>IN4</b> : P | RESS OK' TO | D SWITCH CHA     | NNEL OF |            | CAUE         |       | 1000 |
|                |             |                  |         | CANCEL     | SAVE         |       | (R)  |

| Field              | Description                                 |
|--------------------|---------------------------------------------|
| CHANNEL            | Switch to ON to activate channel 4 / 9      |
|                    | (displays the channel in the value display) |
| NAME               | Type "CONTAM."                              |
| DEFINE TYPE UNIT   | Select 'MANUAL'                             |
| UNIT               | Type 'NAS'                                  |
| FROM               | Type '0' (zero)                             |
| ТО                 | Type '12' (Twelve)                          |
| DEFINE TYPE SIGNAL | Select 'V'                                  |
| FROM               | Type '1' (one)                              |
| ТО                 | Type '9' (nine)                             |

- 5. Select 'SAVE'.
- 6. Select 'IN5' or 'IN10'
- 7. Configure the input as follows:

| Field              | Description                                 |
|--------------------|---------------------------------------------|
| CHANNEL            | Switch to ON to activate channel 5 / 10     |
|                    | (displays the channel in the value display) |
| NAME               | Type 'R/H'                                  |
| DEFINE TYPE UNIT   | Select 'MANUAL'                             |
| UNIT               | Туре '%' *                                  |
| FROM               | Type '0' (zero)                             |
| ТО                 | Type '100' (one hundred)                    |
| DEFINE TYPE SIGNAL | Select 'V'                                  |
| FROM               | Type '1' (one)                              |
| ТО                 | Type '9' (nine)                             |

\*Press the '1' key until the '%' symbol is shown.

- 8. Select 'SAVE' and then 'SAVE' again.
- 9. The HPM6000 is now configured to use the Contamination Monitor.

Read and follow instructions on the ICM and USBi800 Manuals to configure the ICM device to suit your requirements

| St. Ives | . Cambs.   | <b>PE27 3LZ</b> | UK | Tel: +44 | (0)       | 1480 397 | 400 |
|----------|------------|-----------------|----|----------|-----------|----------|-----|
|          | , •••••••• |                 |    |          | <b>()</b> |          |     |

sales-uk@webtec.com www.webtec.com

Hydraulic measurement and control

HPMICM-IN-ENG-3465.pdf 12/15 (Issue 1) FT10944

Rev. B